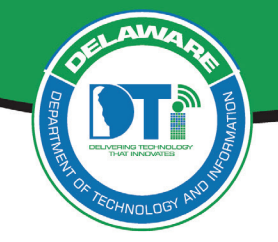

# **Managing Cisco Phones**

This document outlines instructions for:

- Using the Cisco Call Manager
- Enable/Disable Call Forwarding
- Voicemail Setup
- Accessing Voice Mail

Call Center (Finesse) users should work with their Team Manager regarding phone procedures. Avaya phone users, please contact your Agency Help Desk.

**IMPORTANT:** You can only access the *Cisco Call Manager* URL *from within the State network.* If you have remote access established to the State network, you must first connect via RDP to your work computer to access the *Cisco Call Manager*.

## **Using Cisco Call Manager**

Use Cisco Call Manager to update your password and establish your PIN.

## Setting Up for the First Time in Call Manager

- 1. Navigate to <u>https://callmanager.state.de.us/ucmuser/</u>
- 2. Enter your State Username (first.lastname)
- 3. Enter your password (If you are signing in for the first time or do not recall your password contact the DTI Service Desk at 302-739-9560).

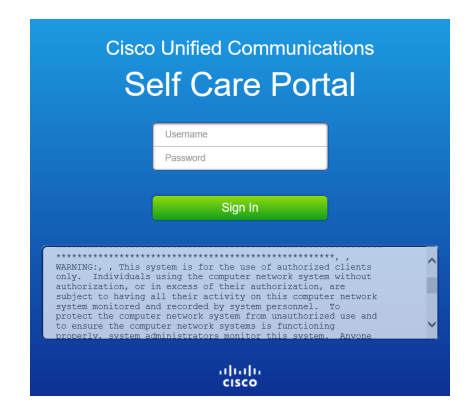

4. Click Sign In

## **Update your Password**

1. Select the General Settings tab

After signing in to Call Manager at https://callmanager.state.de.us/ucmuser/

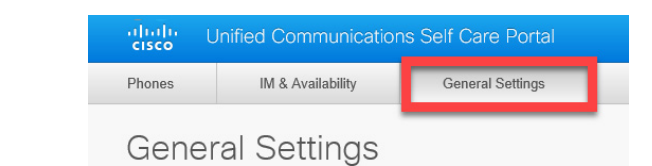

2. In the Client/Portal Password section, enter a **New Password** (1-256 characters, no spaces), then re-enter it in **Confirm New Password** 

| • | Client/Portal Password                                                 |                                                                                                    |  |
|---|------------------------------------------------------------------------|----------------------------------------------------------------------------------------------------|--|
|   | The new password must be betwee<br>submit the new password, both field | ust be between 1 and 256 characters in length and cannot contain any spaces. To<br>rord, both fields must match exactly. |  |
|   | New Password:                                                          | 1                                                                                                    |  |
|   | Confirm New Password:                                                  |                                                                                                    |  |
|   |                                                                        |                                                                                                    |  |

**Update your PIN #** in **Call Manager** at <u>https://callmanager.state.de.us/ucmuser/</u>

- 1. Select the General Settings tab
   Image: Control Control Contro
- 2. In the **Phone Services PIN** section, enter a **New Phone PIN** (1 to 128 numeric characters long only, no spaces, letters or special characters), then re-enter to **Confirm New Phone PIN**.

| Ŧ | Phone Services PIN                                                                                                    |  |  |
|---|----------------------------------------------------------------------------------------------------|--|--|
|   | This PIN is used for Extension Mobility, Self-Provisioning and other IP phone services. The new PIN must be between 1 and 128 numbers long. The PIN can only contain numbers, it cannot contain spaces, letters, or special characters. New Phone PIN: |  |  |
|   | Confirm New Phone PIN:                                                                                                    |  |  |

#### **Enabling/Disabling Call Forwarding**

**NOTE:** When forwarding your Desk Work Phone to another phone, *voice messaging will not be available* in your Outlook email account, but will instead be recorded on the receiving phone's voice mail service.

*Enable/Disable Call Forwarding* in *Call Manager* at <u>https://callmanager.state.de.us/ucmuser/</u>

- 1. Click the Phones tab and select Call Forwarding
- 2. Click the phone number dropdown arrow (Administrative support may have multiple phone numbers)
- 3. Check the box to Forward all calls to:
- 4. In the drop-down menu, choose **Voicemail**, or

**Add a new number** to send calls to an alternate extension or a new number. you will receive a prompt to type the phone number. Any External destination number must begin with the asterisk and include 1+area code. *Example:* \*13026741212.

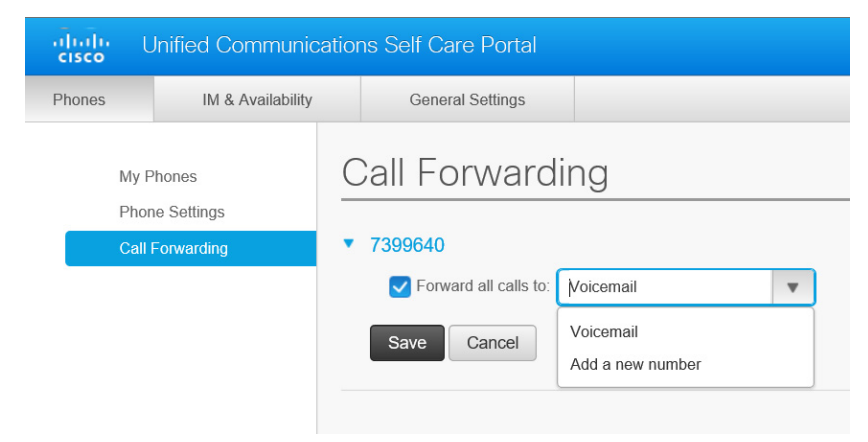

5. Click Save. To Turn off Call Forwarding, uncheck the Forward all calls box and click Save.

# Enable/Disable Call Forwarding on Your Work Desk Phone

#### Instructions for Cisco Phone Models 79xx

- Select CFwdAll button (you may need to select "more" to see CFwdAll).
- 2. Enter \*1Area Code, and the number you want the calls forwarded to.
- 3. The Forwarded to # will display at the bottom of the Cisco phone screen.
- 4. To unforward, select the **CFwdAll** button again (you may need to select "more" to see **CFwdAll** button).

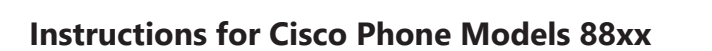

- 1. Select .. soft key
- 2. Select the **Forward All** softkey. You will hear two beeps.
- 3. Enter \*1Area Code, and the number you want the calls forwarded to
- 4. Once forwarding is enabled the phone display indicates the forwarding.
- 5. To cancel Call Forwarding select the **..** soft key, select **Forward off** soft key.

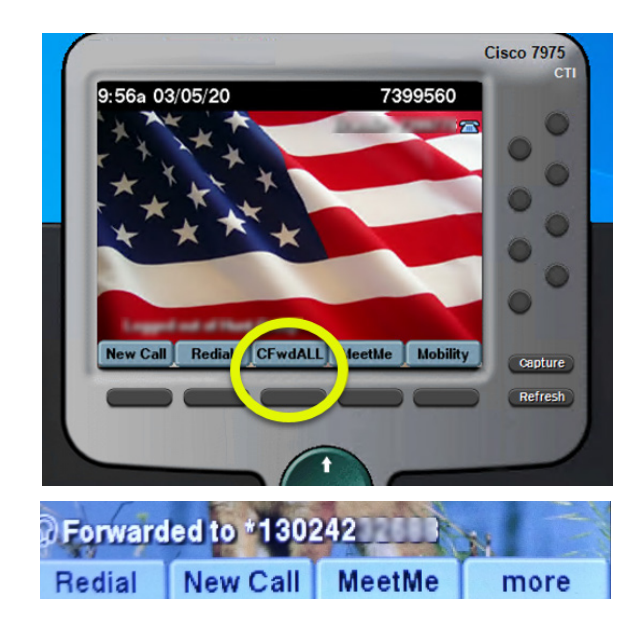

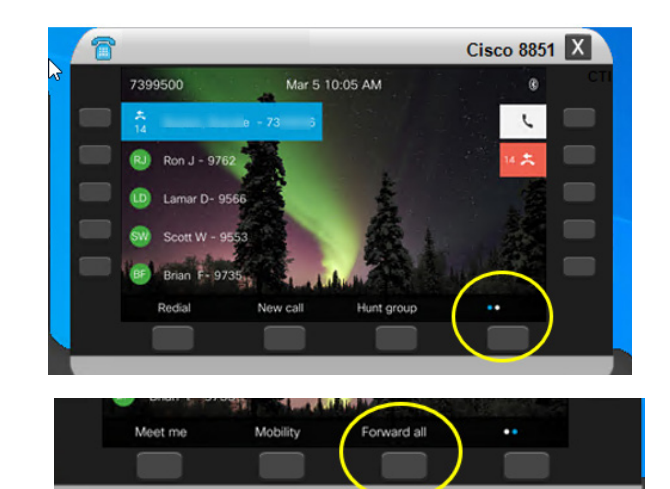

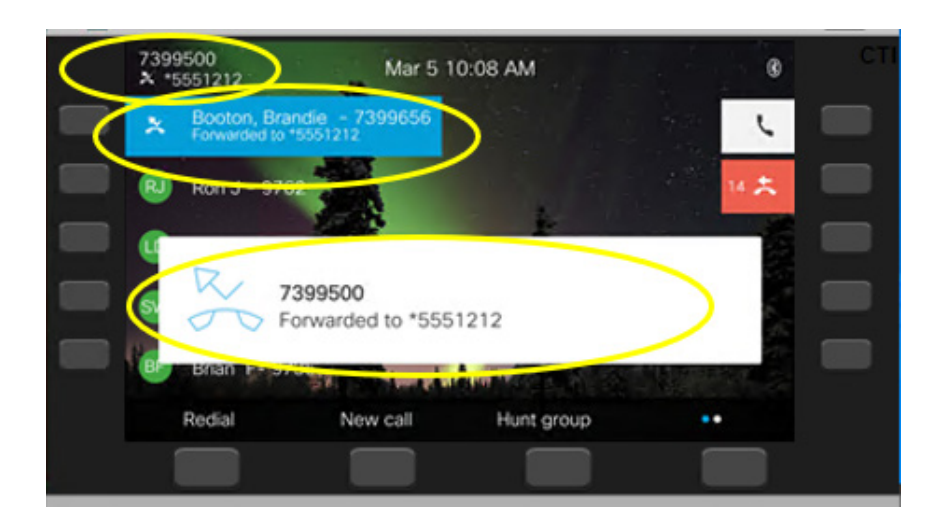

## **Voicemail Greetings Setup Instructions**

# From Your Own 79xx or 88xx Desk Phone

- 1. Dial 1001 or press Messages button
- 2. Enter your PIN and Press #
- 3. Select Setup Options (press 4)
- 4. Select Record your Greeting (press 1) and follow the instruction of the voicemail attendant.

# From a 79xx or 88xx Desk Phone Other Than Yours

- 1. Press Messages or Dial 1001
- 2. Immediately Press \*
- 3. Enter your ID (your seven digit phone number)
- 4. Enter your PIN and Press #
- 5. Select Setup Options (press 4)
- 6. Select Record your Greeting (press 1) and follow the instruction of the voicemail attendant.

**NOTE:** If you have forwarded your Cisco desk phone calls to a cell or home phone. callers will hear the voicemail greeting on that cell or home phone, NOT your Cisco greeting.

### From an Outside Phone

- 1. Dial 1-302-739-9706
- 2. Immediately Press \*
- 3. Enter your ID (your seven digit phone number)
- 4. Enter your PIN and Press #
- 5. Select Setup Options (press 4)
- Select Record your Greeting (press 1) and follow the instruction of the voicemail attendant

## **Accessing Cisco Voicemail Instructions**

#### From Your Own 79xx or 88xx Desk Phone

- 1. Press Messages button or Dial 1001
- 2. Enter PIN and Press #

#### From a 79xx or 88xx Desk Phone Other Than Yours

- 1. Press Messages or Dial 1001
- 2. Immediately Press \*
- 3. Enter your ID (your seven digit phone number)
- 4. Enter your PIN and Press #

## From an Outside Phone

- 1. Dial 1-302-739-9706
- 2. Immediately Press \*
- 3. Enter your ID (your seven digit phone number)
- 4. Enter PIN and Press #
- 5. Follow the instruction of the voicemail attendant

**NOTE:** If you have *forwarded your Cisco desk phone calls* to a cell or home phone, access your voicemail messages on that cell or home phone, NOT through Cisco.